# MANUAL DA GUIA DE RECOLHIMENTO ESPECIAL DE CUSTEIO

1) Clicar na caixa: CONTRIBUIÇÃO ESPECIAL DE CUSTEIO

Você será direcionado(a) ao site: https://fiergs.sindisoft.net/STEmissao

|                                          |                         |                     |                        | > EMPRESAS ASSOCIADAS > ATUALIZAÇÃO CADASTRAL = TONTATO |  |
|------------------------------------------|-------------------------|---------------------|------------------------|---------------------------------------------------------|--|
| <b>Sinmetal</b>                          | SOBRE CONVENÇÕES COLETI | VAS CURSOS SINMETAL | CIRCULARES/COMUNICADOS | GUIAS DE RECOLHIMENTO                                   |  |
| Guias de Recolhimento                    |                         |                     |                        |                                                         |  |
| Para gerar sua Guia de Recolhimento cliq | ue no botão abaixo:     |                     |                        |                                                         |  |
|                                          | 57510                   |                     |                        |                                                         |  |
| CONTRIBUIÇÃO ESPECIAL DE CO              |                         |                     |                        |                                                         |  |
|                                          |                         |                     |                        |                                                         |  |
|                                          |                         |                     |                        |                                                         |  |
|                                          |                         |                     |                        |                                                         |  |
|                                          |                         |                     |                        |                                                         |  |
| FALE CONOSCO                             | SERVIÇOS ON-LINE        |                     | HORÁRIO                | s                                                       |  |
| Rua Arabutan 841                         | > Emissão de Boleto     |                     | Secretaria             | ĸ.                                                      |  |
| Bairro São Geraldo                       |                         |                     | De segun               | da-feira à sexta-feira                                  |  |
| CEP 90.240-470                           | Atualização Cadastral   |                     | Manhā: d               | as 8:30hs às 12:00hs                                    |  |
| Fones: 51 3337-9495 e 51 3337-9454       | Empresas Associadas     |                     | Tarde: 13              | 30hs as 17.30hs                                         |  |
| Email: carretaria@cinmetal.com.br        |                         |                     | > Demais               |                                                         |  |

### 2) Incluir CNPJ da empresa no campo em amarelo + próxima

|                            | Sind Ind Metalurgicas Mechnicas Material Eletrico Estado RS<br>Guias de Recolhimento |                                                |                              |                            |  |  |
|----------------------------|--------------------------------------------------------------------------------------|------------------------------------------------|------------------------------|----------------------------|--|--|
|                            | IIII Emissão de Guias                                                                | 🎟 Tabela de Contril                            | uição 🛛 🖩 Cálculo de Valores | E Certificados de Feriados |  |  |
| Emissão de Guia de Reco    | lhimento                                                                             |                                                |                              |                            |  |  |
| Dados Gerais               | Dados do                                                                             | iuia Visuali                                   | ração                        |                            |  |  |
| Sindicato *                | ontribuinte                                                                          |                                                |                              |                            |  |  |
| Sind Ind Metalúrgicas Meca | ânicas Material Elétrico Es                                                          | tado RS                                        |                              |                            |  |  |
| Tipo de Contribuição *     |                                                                                      |                                                | ipo Pessoa *                 | CNPJ/CPF/CEI *             |  |  |
| 1 - CUSTEIO                |                                                                                      | × *                                            | Jurídica 🔻                   |                            |  |  |
|                            |                                                                                      |                                                |                              | Anterior Próxima           |  |  |
| Sindisoft<br>Stages Web    | SISTEMA DESENVOLVIDO PELA<br>(054) 3221.0863 SINDISOFT                               | EMPRESA SINDISOFT SOLUÇÕI<br>©SINDISOFT.COM.BR | S WEB                        |                            |  |  |

## 3) Dados do Contribuinte

 a) Rolar a página até o final e preencher o campo do valor da guia com o valor a ser pago, campo em amarelo (valor reais com "," para centavos) + próxima, se não preencher corretamente o sistema assume R\$30,00.

Esta aba é o cadastro no sistema, pode estar desatualizada, se quiserem atualizar, por favor enviem um e-mail a <u>secretaria@sinmetal.com</u> com os campos a serem atualizados que alteramos aqui.

Obs.: **Cuidar o valor mínimo** que é de R\$30,00 por parcela, ou em parcela única para empresas "sem" funcionários [apenas com Pró-labore\Sócio(a)s\Proprietário(a)s]

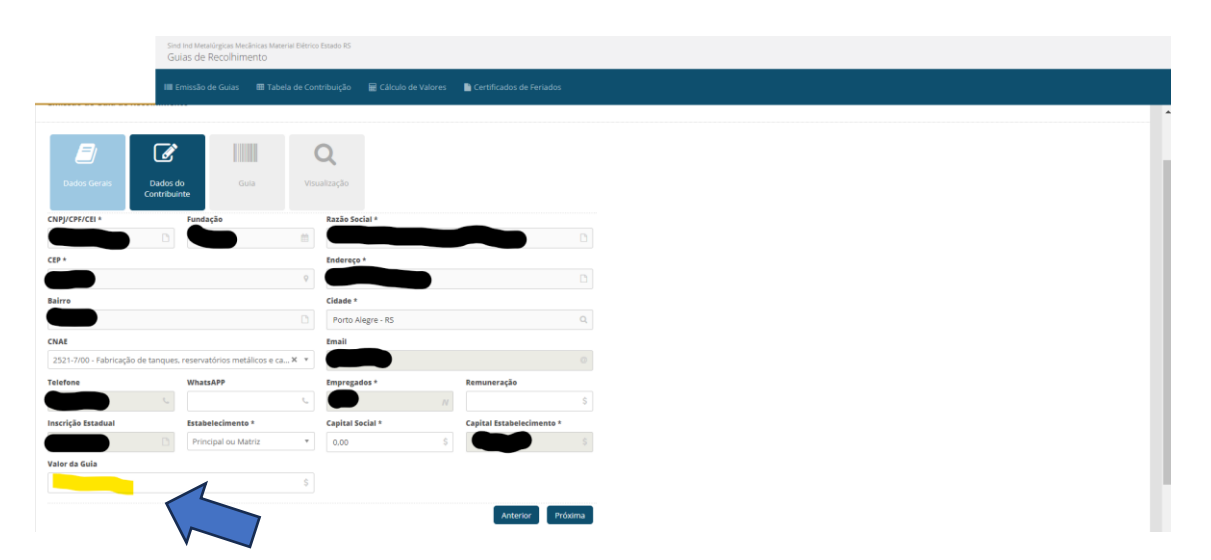

### 4) Emissão da Guia de Recolhimento

a) Escolher na tabela de contribuição (amarelo) a parcela a ser paga + Gerar Guia

| Emissão de Guias de Recolhimento:                                                                                                    |               |  |
|----------------------------------------------------------------------------------------------------|---------------|--|
| Emissão de Guia de Recolhimento                                                                                                    |               |  |
| Dados Generas Dados de Centribuição Contrainere  Tabela de Centribuição  Tabela de Centribuição  Terrefor, 2014, Papeade 8-Vencemento, 15.002-0014 | х -           |  |
|                                                                                                    | Anterior Gala |  |
| STRUKTORY<br>BRAIN REPORT DURING A LANGER SHOOD TO UNDER HER<br>BRAIN REF                                                                          |               |  |

# 5) Visualização

**Baixar a guia ou salvar**, as guias são emitidas pelo Itaú, o pagador é a empresa cadastrada (CNPJ) e o beneficiário é o SINMETAL.

Aguardar de 1 (uma) hora até 1 (um) dia útil para programar o boleto, exceto nas datas fixadas de pagamento, onde atualizamos a remessa ao banco a cada 2 horas.

Dúvidas ou Problemas: secretaria@sinmetal.com.br ou 51 3337.9495